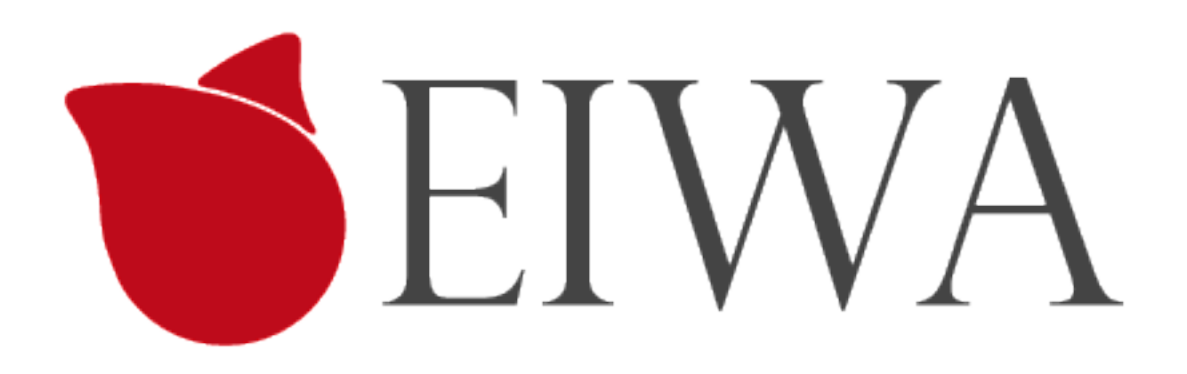

# ESS-100/ESS-100C スマートスイッチ ハードウエアインストールガイド

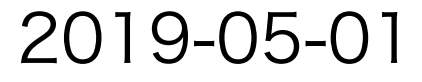

ESS100/ESS100C ハードウェアインストールマニュアル

EIWA 製品をお選びいただきありがとうございます。

EIWA 製品のインストール、設定、または仕様に関するご質問や問題については、下記の

EIWA カスタマーサポートまでご連絡ください。

無償保証を受けるためには、本製品をご購入後 30 日以内にユーザー登 録が必要になります。

ユ ーザー登録方法につきましては、別紙 [ユーザー登録のお知らせ] を ご確認ください。

EIWA カスタマーサポート 電話:06-6226-7831

受付時間:平日 9:00 - 17:00、土日祝(休み)

テクニカルサポートの最新情報は、EIWA のウェブサイトをご参照くだ さい。

https://eiwa-up.jp/

# 目次

| 目次2                        |
|----------------------------|
|                            |
| 第1章. はじめに                  |
| 概要                         |
| 機能                         |
| 同梱内容4                      |
| 外観4                        |
| 名称一覧5                      |
| 製品概要                       |
| 機器接続6                      |
| 安全のために                     |
| 第2章. 設定                    |
| Serverモード設定/               |
| テストServer接続テスト/            |
| JSON文字列9                   |
| MODE ボタン9                  |
| ローカルモード(Amazon Alexaの設定)10 |
| パップデット                     |

# 第1章.はじめに

ESS100/ESS100C スマートスイッチをお買い上げありがとうございます。

ESS100/ESS100CスマートスイッチはACアダプター使用の照明器具などのストレートプラグの間に設置するなどして、 IOTに対応することを可能にする製品です。

スマートスイッチのインストール方法と電源を入れる方法を示します。

このマニュアルの情報はコンピューターとインターネットの中級レベルのスキルを持つ方を対象にしています。

この章は ESS100/ESS100C マートスイッチの紹介と以下の情報を提供します。

- ・概要
- ・機能
- ・同梱内容

#### 概要

・オールインワン。基盤単体でWiFiネットワークに接続可能。

・シンプル。スイッチ1回路をネットワーク経由で確認および操作可能。

・クラウド(Node.js ServerやNode-RED)を経由し

LINE Clova · Amazon Alexa · Googleアシスタントなどの音声操作にも対応可能

適用例

・ホテルや住宅照明の一元管理および、利用者による音声操作対応。

・LEDデスクライトなど、DC駆動の小型家電をIoT化。

#### 開発の背景と詳細

家電がネットワークに繋がりスマートフォンや音声で遠隔で操作ができるIoT化が進んでいますが、ハードウェア やソフトウェアの開発は複雑でコストや時間が掛かりがちです。

特に生産数量が少ない機器や、個別のホテルおよび個人宅向けのカスタム開発および導入はハードルが高いもの でした。

この度開発した「スマートスイッチ」は、こうした開発現場の問題を解決すべく、「ただ電源をオン・オフしたいだけ」というニーズに即答すべく、「1回路のオン・オフ」に特化。

基盤単価のコスト低減はもちろん、導入時のソフトウェア開発を最小限に容易化します。

# 同梱内容

| ESS100             |  |
|--------------------|--|
|                    |  |
| 1 · ESS1004×1本 11回 |  |

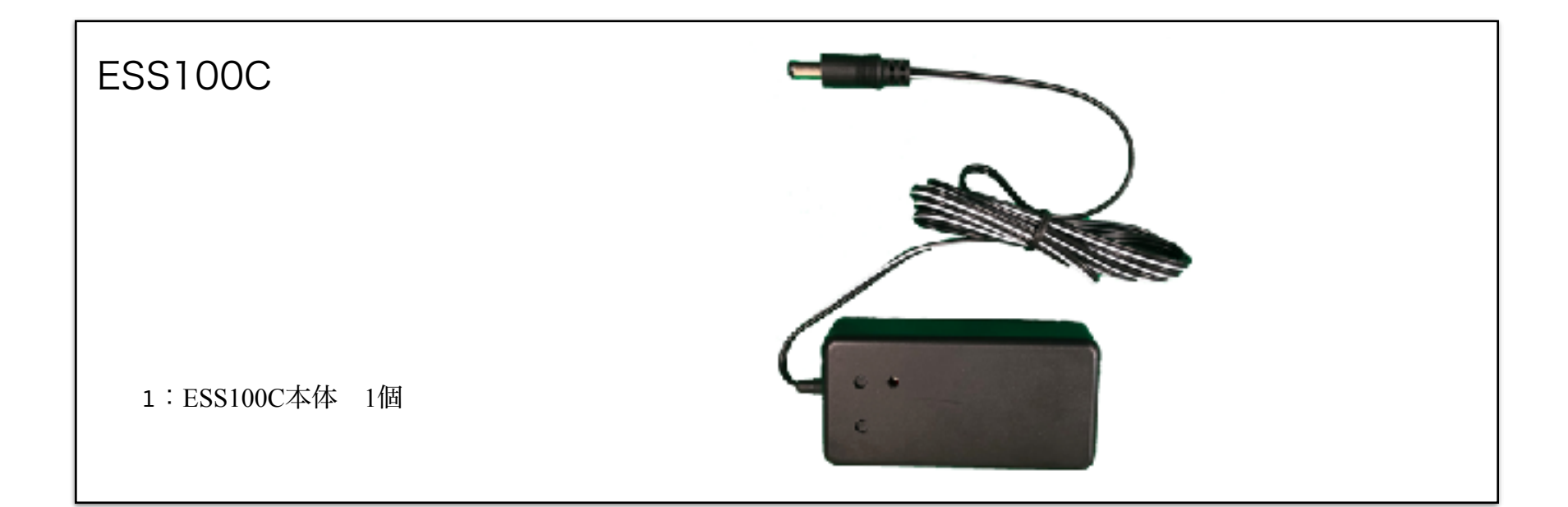

外観

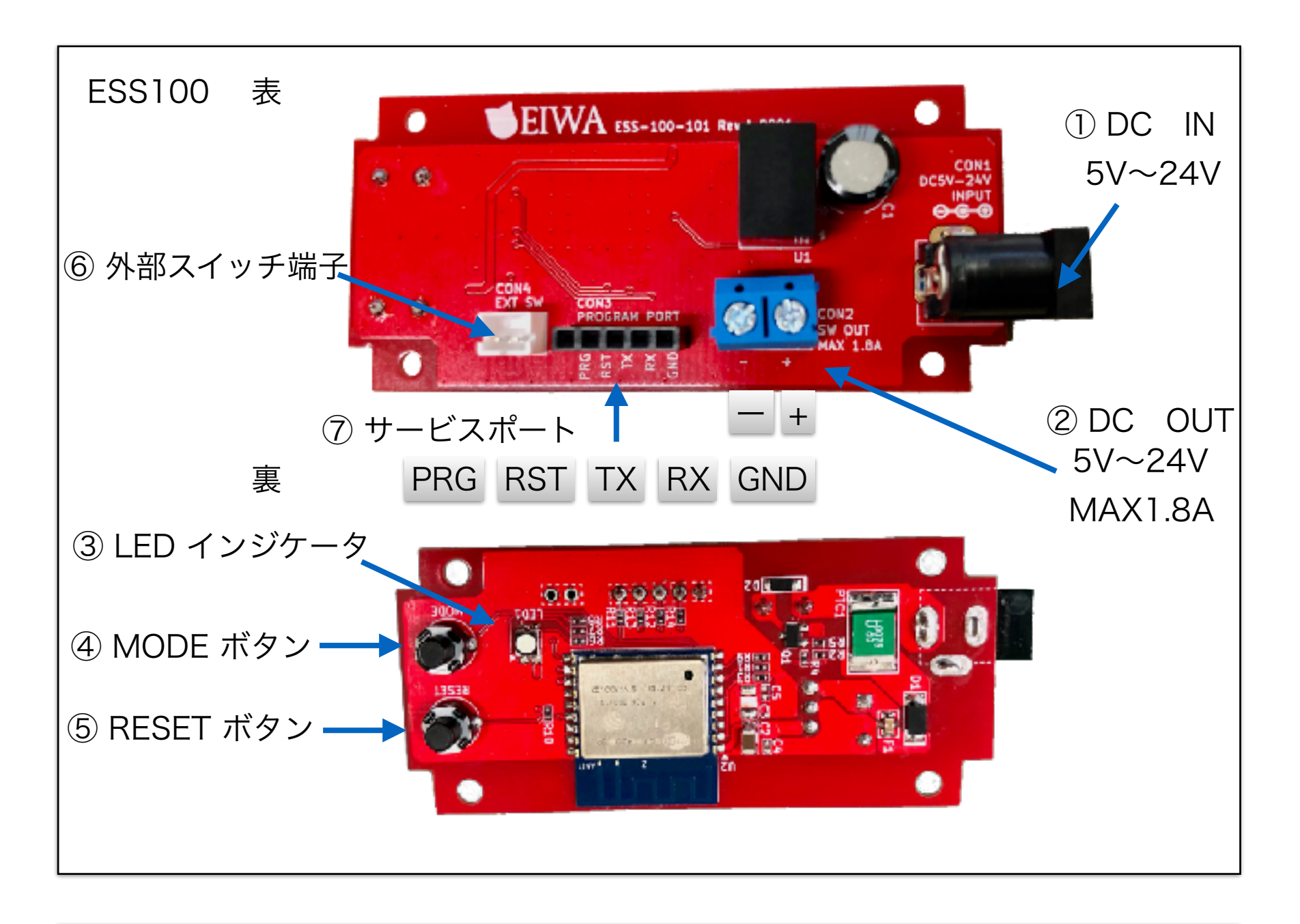

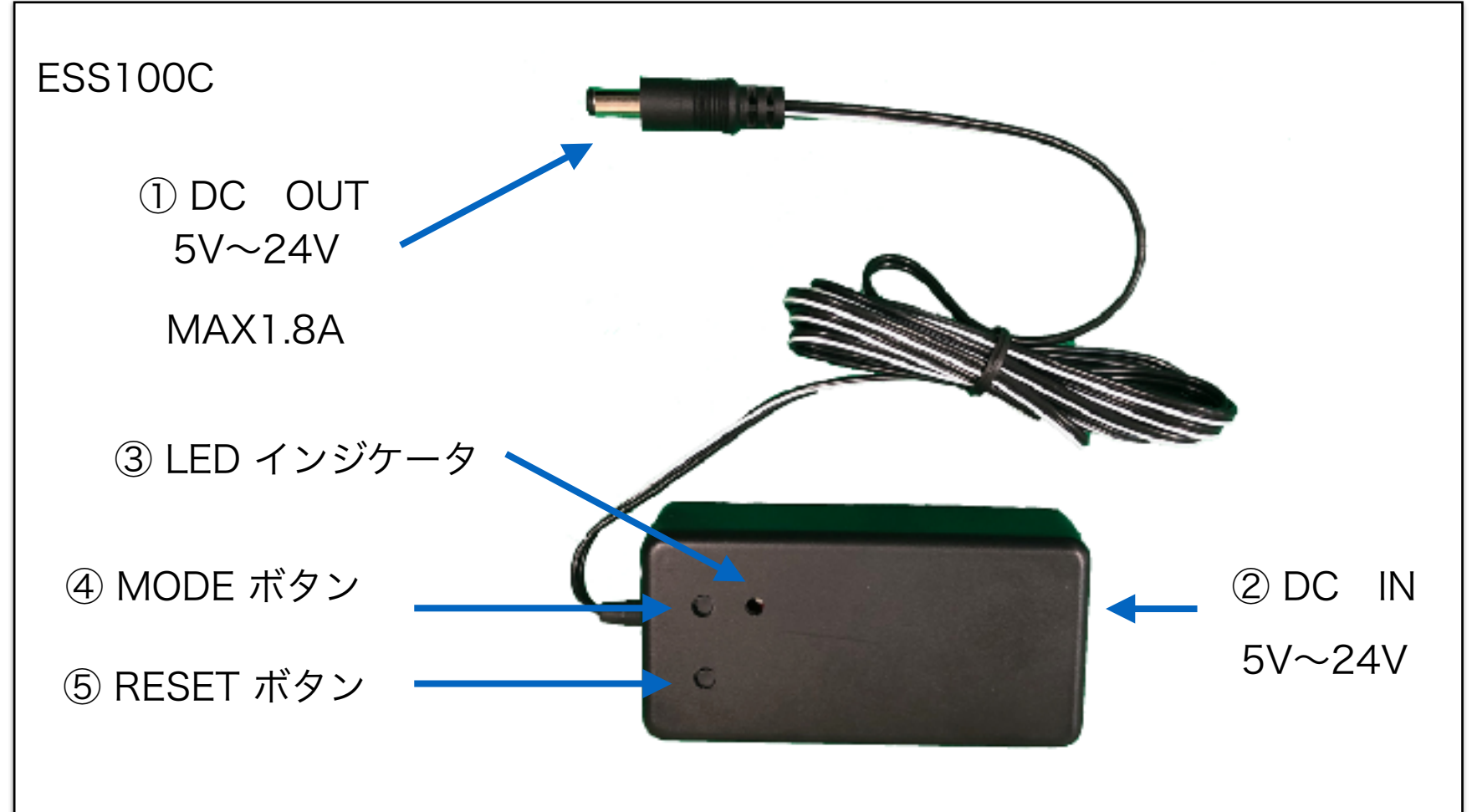

# 名称一覧

| 番号 | 名称            | 商品                | 説明                                                                                       |
|----|---------------|-------------------|------------------------------------------------------------------------------------------|
| 1  | DC IN         | ESS100<br>ESS100C | 121øDCプラグN<br>5V~24V                                                                     |
| 2  | DC OUT        | ESS100<br>ESS100C | ESS100 端子台出力<br>ESS100C 121 ØDCプラグ1700mm<br>MAX 1. 8A                                    |
| 3  | LED<br>インジケータ | ESS100<br>ESS100C | 正常時 無点灯<br>サーバーモード 赤点滅<br>Wi-Fi不接続 青点灯<br>Server不接続 緑点灯                                  |
| 4  | MODE ボタン      | ESS100<br>ESS100C | 起動直後5秒以内にクリックするとサーバーモード<br>通常時 スイッチON OFF<br>押しながら起動 書き込みモード<br>※一度書き込みをおこなうと報償対象外となります。 |
| 5  | RESET ボタン     | ESS100<br>ESS100C | 再起動スイッチ<br>Serverモードから通常モードへの切り替えは1度ACア<br>ダプター電源を完全に差し直しの再起動をおこなってく<br>ださい              |
| 6  | 外部スイッチ端子      | ESS100            | こちらのソケット端子にスイッチを別途接続することで<br>スイッチを増設しON OFFをすることができます。                                   |
| 7  | サービスポート       | ESS100            | こちらのソケットより、カスタマーズなどでプログラム<br>の書き換えが可能です。<br>※一度書き込みをおこなうと報償対象外となります。                     |

# 製品概要

- ・通信: Wi-Fi IEEE802.11b/g/b (2.4GHz)
- ・電源入力: 5V~24V (AC/DCアダプターなどで入力)
- ・電源出力: 入力に応じて5V~24W

(最大1.8A, 5V\_9W, 12V\_21.6W, 24V\_43.2W)

- ・通信方式: WebSocket 及び JSON
- ・操作スイッチ: タクトスイッチx1 (手動オン・オフ操作に対応)
- ・リセットスイッチ: タクトスイッチx1

・外部端子 外部スイッチ端子x1(手動オン・オフ操作に対応)

- ・技適対応: 搭載モジュール「ESP8266」が技適対応
- ・PSE対応: DC(直流)入力のため対象外(PSE取得AC/DCアダプターを使用のこと)
- ・起動時: スマートスイッチESS100/ESS100Cは起動時は必ずOFF状態で起動します。
- ・外形寸法質量: ESS100 L78.9mm×W34mm×H21.5mm 14g

ESS100C L90mm×W45mm×H25mm、70g 出力リード線長1700mm付

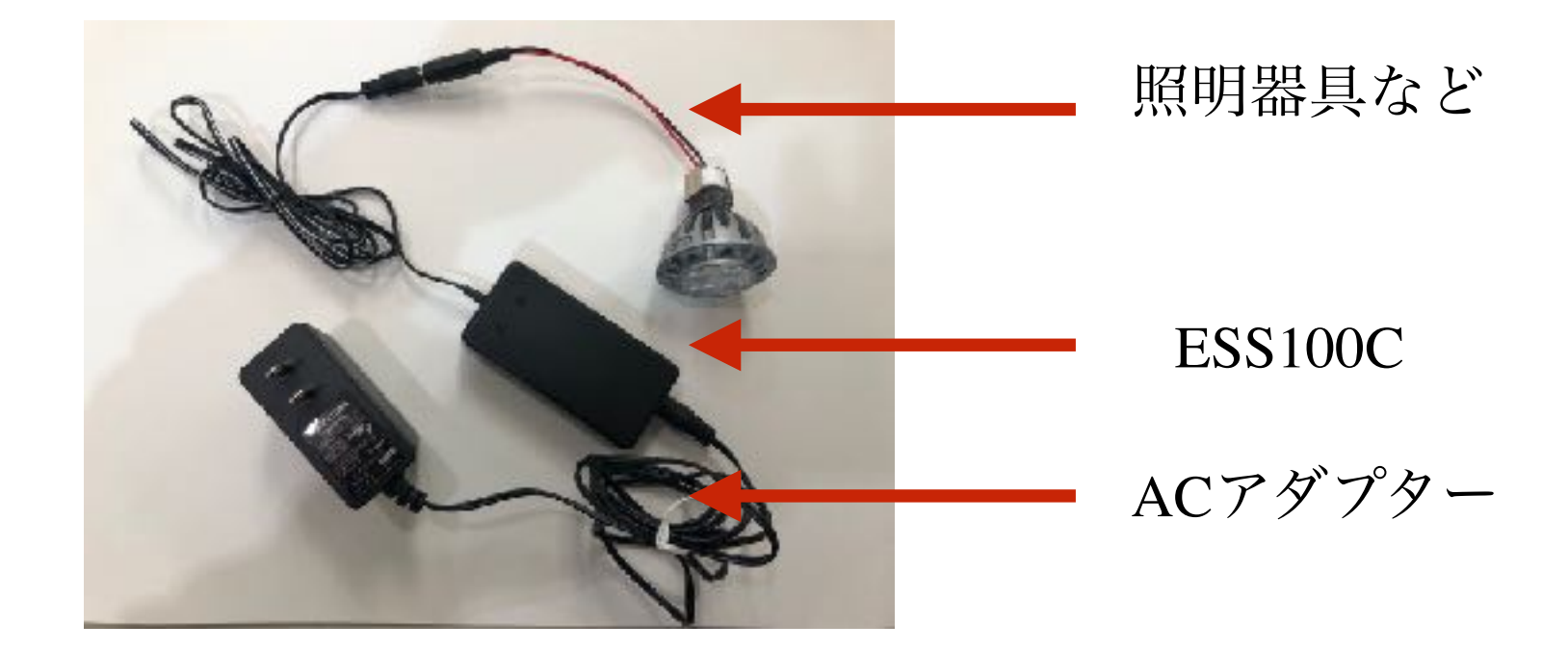

#### 安全のために

・ACアダプターは必ずPSE取得5V~24VのAC/DCアダプターを使用してください。

・DC OUTには必ず INPUTのACアダプターと同じボルトでMAX1.8Aまでの器具を接続してください。

・液体を近くに置かないでください。漏電の恐れがあります。

・ほこりの多い場所に設置しないでください。トラッキング火災の原因になります。

・デバイスへの電力供給を完全に停止するには、電源からすべてのAC電源コードを外してください ・ESS100Cのお手入れの際は、必ず電源コードを先に抜いてください。湿ったペーパー タオルで 拭いてくださ い。化学クレンザーやエアゾールはご使用にならないでください。

・製品は直射日光から避け、化学薬品の近くに置かないでください。温度や湿度が急激に変化 しない ようにしてください。

# 第2章 設定

1: ① DC IN にPSE取得5V~24VのAC/DCアダプターを接続してください。

2: ④ MODE ボタン 起動後5秒以内に押してください。

3: ③ LED インジケータが赤色の点滅をしServerモードで起動します

4 : パソコンやスマホのWi-Fi設定で Switch名で始まるSSID Switch-xxxxxxxxxxx(X はマックアドレス)を選択し パスワード 12345678 でWi-Fiを接続してください。

5:パソコンやスマホのブラウザーソフトで <u>http://switch.setup/</u>又は http:// 192.168.4.1/ヘアクセスしてください。

$$QR \exists - ert \rightarrow$$

6

## Serverモード設定

1: Wi-Fi セットアップ (図1) 設置場所Wi-FiのSSIDとパスワードを設定 してください。

2: Server セットアップ

WebSocketデフォルト又はLocalモードを 選択してください。

\*LocalモードはAmazon Alexaなのどの ローカルネットワークで使用するモードで す。

\*ローカルモードは3以降の設定は必要あり ません。

3: WebSocketモードは下のサーバー URL以下を設定してください。

(初期設定 <u>swi-tch.jp</u> テスト用server) ServerURL WSS ServerURLを記入 \*セキュリティ向上のためSSL対応のWSS サーバーのみ対応しています。WSサーバー では使用できません。

4: ServerPort.

ServerPortを記入してください。初期設定は [443]です。

5: Token(パスワード任意で設定できます初期設定 [token] )

6: Address URL以降/以下の設定時に使用してください。

wss://swi-tch.jp:443/test [/test]部分 初期設定 [/test]

**7: Hook** (Serverによって接続がよく切れる場合やserver 側でスマートスイッチの状態をリアルタイムで監視したい場合にご 使用ください)

初期設定は3:MAC-Switch-Hookです。

O:off (フック機能がOFFです。)

1:Hook (フック機能がONです、JSON文字列を送信しません。)

2:MAC-Hook(JSON文字列でMACアドレスを送信します。)

3:MAC-Switch-Hook (JSON文字列でMACアドレスとスイッチの常 態を送信します。)

8: 「送信」又は「submit」(図2 登録終了)

|                             | 192.168.4.1 | Ċ | » |
|-----------------------------|-------------|---|---|
| Wi-Fi settings              |             |   |   |
| MAC : b4e62d33d2cd          |             |   |   |
| SSID : esid                 |             |   |   |
| PASS : Preservoir d         |             |   |   |
| Server settings             |             |   |   |
| Type :                      |             |   |   |
| • Webboeket Local           |             |   |   |
| ServerURL :<br> swi-tehip   |             |   |   |
| ServerPort :                |             |   |   |
| Token :                     |             |   |   |
| taken                       |             |   |   |
| /autress :                  |             |   |   |
| Hook :<br>3:MAC-Switch-Hock |             |   |   |
| Submit :                    |             |   |   |
| Ver : 1.3(2.4.2)            |             |   |   |

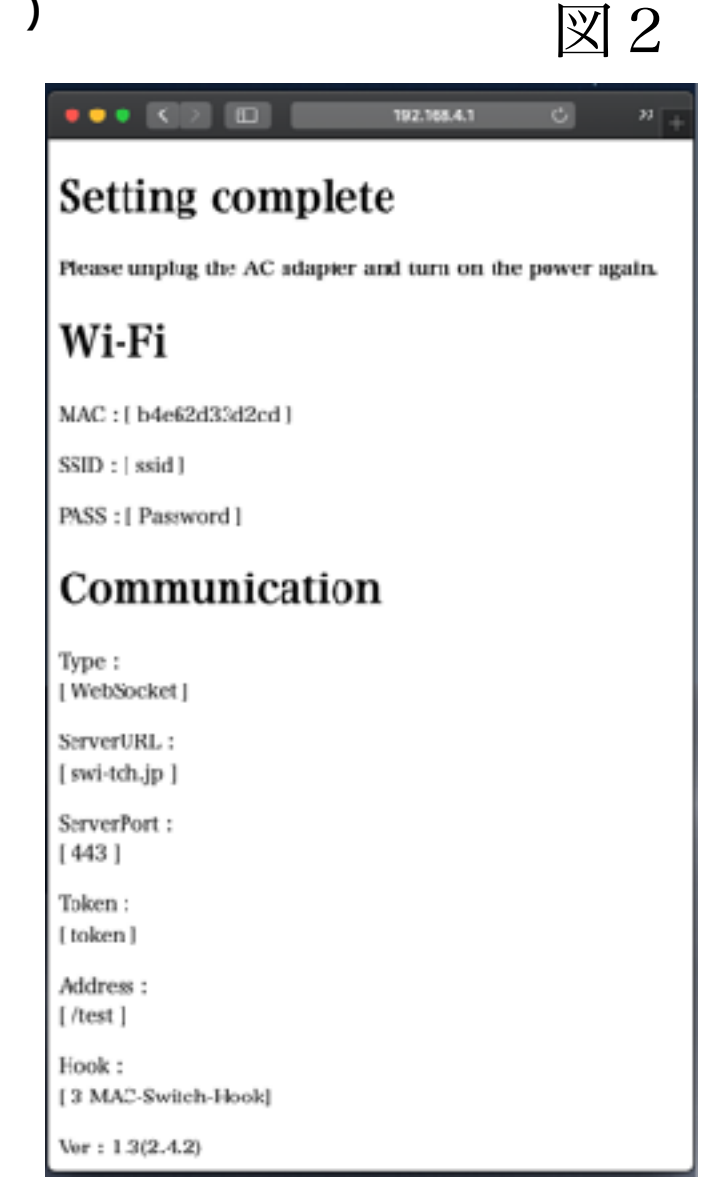

7

図1

8: 図2が表示されましたら、セッテを確認後、必ず ACアダプターを外し再起動してください。

9: 再起動後 LEDインジケータが赤色に5秒点灯後
青色に点灯するとwi-Fiが接続完了に
後緑色に点灯しサーバーに接続を完了すると
LEDが消灯します。

LED インジケータが赤色は機器が起動中

LED インジケータが青色はWi-Fiに接続中又は接続エラー

LED インジケータが緑色はServerに接続中又は切断

テストServerで接続テスト。

1: ServerモードでURL・ポート・Addressを初期設定のURL初期設定で使用してください。 URL <u>swi-tch.jp</u> ServerPort 443 Address /test

**2:pcやスマホのブラウザーでテスト用サーバーにアクセスしてください**図 1

https://swi-tch.jp/test

 $\Omega R \square$ 

3:MACアドレスの欄にお手持ちのスマートスイッチのMACアドレス記入後 送信ボタンでスイッ チの入り切りテストが可能です。

**4:双方向送信テスト** ServerモードでAddressを[/test2]に変更し、スマートスイッチの MODEボタンを押すとONのJSON文字列がServerに送信されますが、追って数秒後にServerより OFFのJSON文字列が返信され双方向送信テストが出来ます。

|            | 図1 | Image: Second second second |
|------------|----|----------------------------------------------------------------------------------------------------|
| <b>—</b> ド |    | MAC: xxxxxxxxxxxx                                                                                                    |
|            |    | Token : token                                                                                                    |
|            |    | SwNo: 1                                                                                                    |
|            |    | SwSta∶ ON ≎                                                                                                    |
|            |    | Today : Wed May 01 2019 17:02:51 GMT+0900 (JST)                                                                                                    |
|            |    | 送信                                                                                                    |
|            |    |                                                                                                    |
|            |    | 送信                                                                                                    |

JSON文字列

・スマートスイッチESS100/ESS100CはNODJSで通信しJSON文字列のやり取りをServerと行います。

JSON文字列

| "MAC": "MACアドレス", | (個々のMACアドレス)                       |
|-------------------|------------------------------------|
| "Token": "トークン",  | (Serverとのパスワード)                    |
| "SwNo": "1",      | (スイッチ番号通常 "1")                     |
| "SwSta": "1",     | (スイッチ状態 ON ″1″ OFF ″0″)            |
| "Time": "時間"      | (スマートスイッチ側発信は"0000-00-00 00:00:00" |
|                   | で送信されます。)                          |

{"MAC":"xxxxxxxxxx,","Token":"token","SwNo":"1","SwSta":"1","Time":"0000-00-00 00:00:00"}

・スマートスイッチESS100/ESS100CJSON文字列を送りスイッチをON OFFする際は。

MACアドレス トークン スイッチ番号の3箇所いずれも合致していないとON OFFすることはで きません。

"Time": "時間" はサーバー側で管理するための欄になります。基本サーバーより送信すると スマートスイッチ側で無事処理が行われると折り返しでサーバー側から送られてきた時間でJSON 文字列をサーバーに送信する仕様になっています。

MODE ボタン

・スマートスイッチESS100/ESS100Cは④ MODE ボタンでハードウエアよりON/OFFができます。 ・MODOボタンでON/OFFするとスマートスイッチESS100/ESS100Cのスイッチ状態がJSON文字列 で登録サーバーに送信されます。

JSON文字列

| "MAC": "MACアドレス", | (個々のMACアドレス)            |
|-------------------|-------------------------|
| "Token": "トークン",  | (Serverとのパスワード)         |
| "SwNo": "1",      | (スイッチ番号通常 "1")          |
| "SwSta": "1",     | (スイッチ状態 ON ″1″ OFF ″0″) |

"Time": "0000-00-00 00:00:00" (スマーットスイッチ側発信は"0000-00-00 00:00:00" で送信されます。)

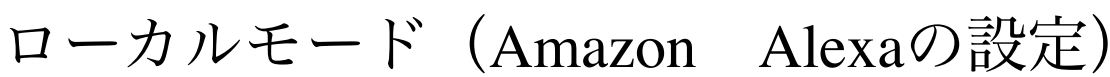

右下デバイスをタップ

スマホアプリ Amazon Alexa アプリを開きます。

こちらの設定が完了す ることでAlexaに話し かけON/OFFすることが 可能になります。 「アレクサ,スイッチを つけて」 「アレクサ,スイッチを 消して」 \*ローカルモードはAlexaと

同じローカルネットワークに 接続している必要がありま す。

その他をタップ

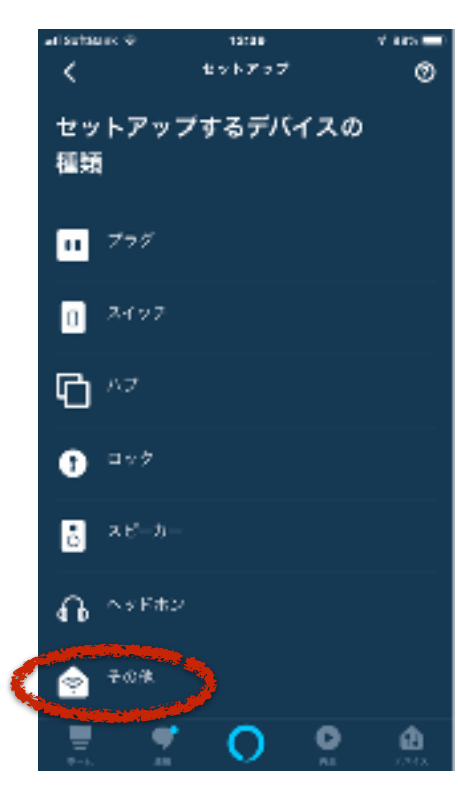

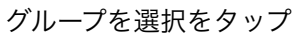

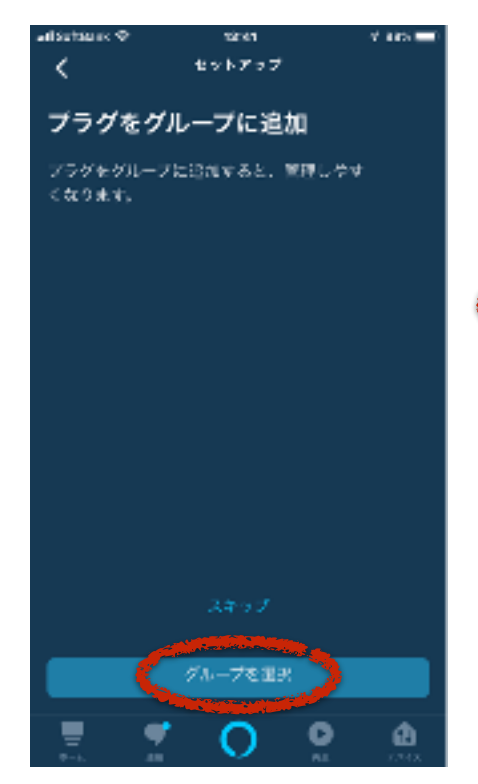

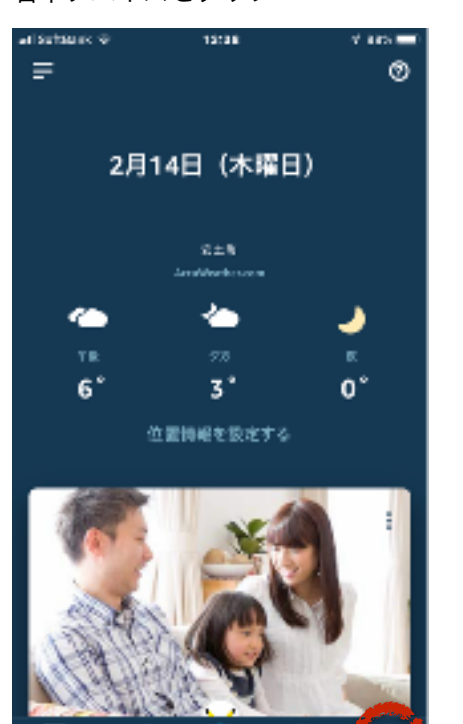

デバイスを検出をタップ

デバイスをAlexaに接続

セットアップします

Alcoaに感染します

.

13:50

セットアップ

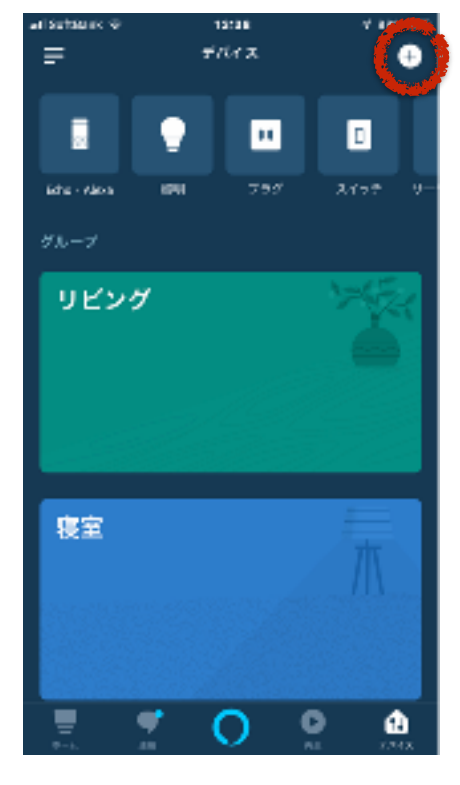

右上 + をタップ

#### デバイスの追加をタップ

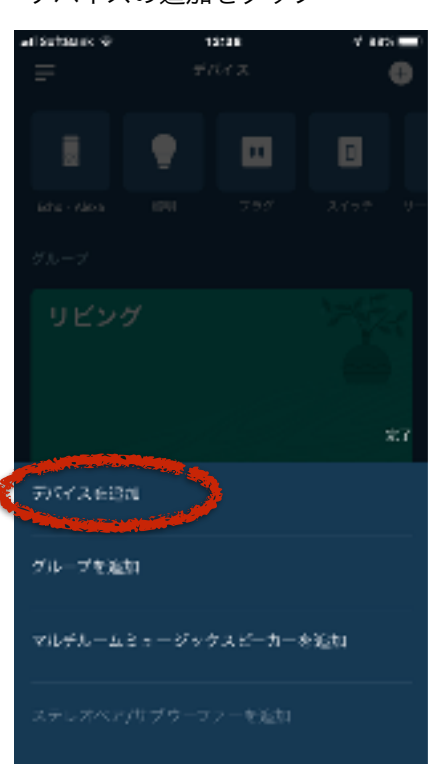

デバイスをセットアップをタップ

12141

セットアップ

 $\oslash$ 

1台のプラグを検出

/ラグがAlasaアカウントに追加されました。 感いて、このデバイスの設定を選択します。

V. 8855

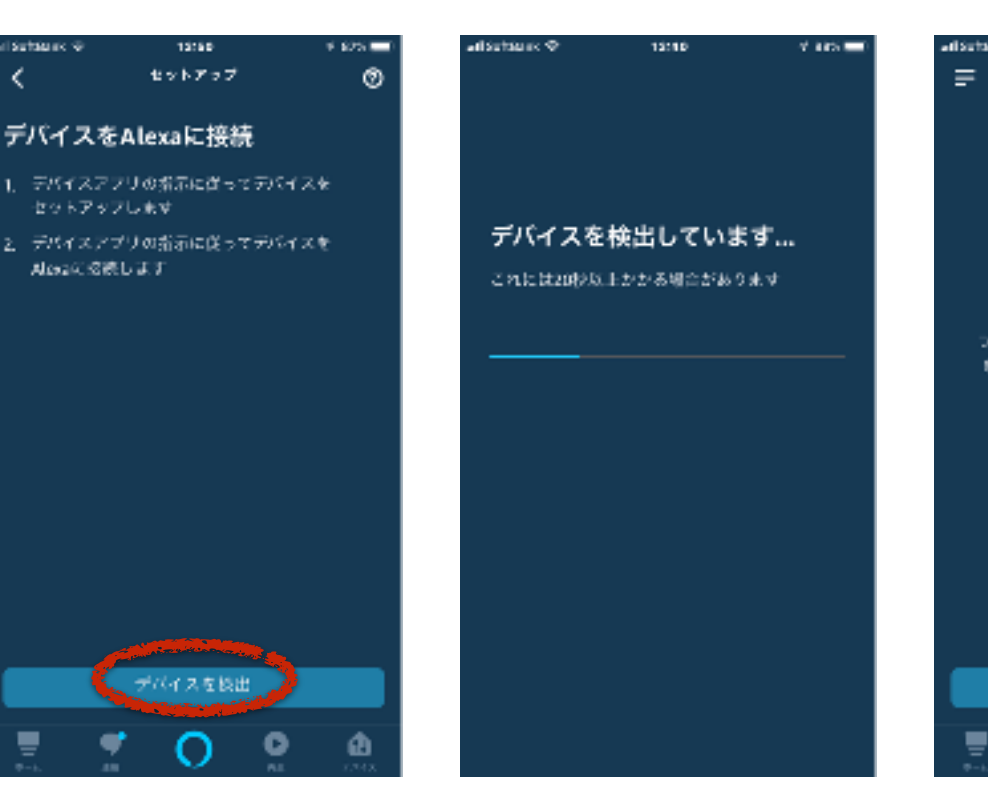

スイッチををタップ

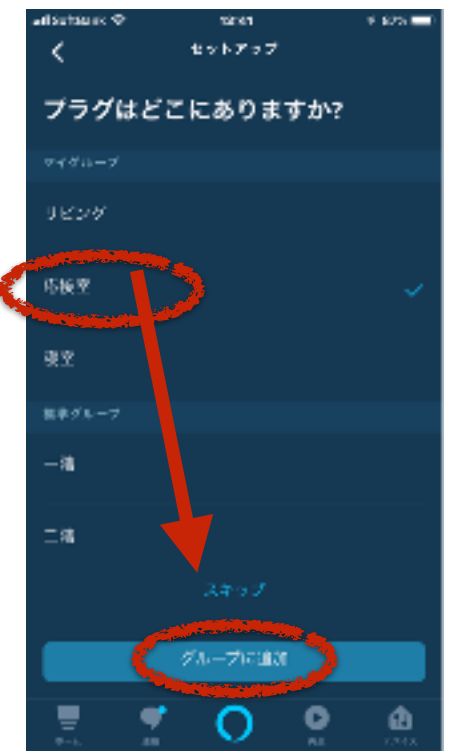

デバイスを検出

希望グループを選び追加をタップ

0

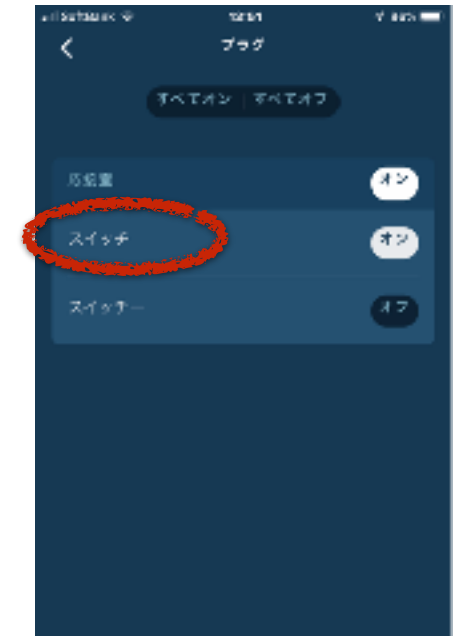

0

A

タップするとON/OFFができます

デバイスをセットア

0

ø

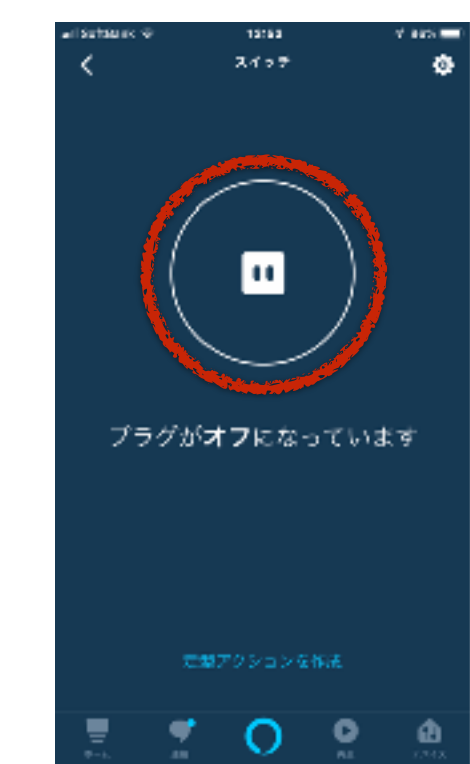

アップデート

1: 弊社のホームページより最新のハームウエアをダウンロードしてください。 https://eiwa-up.jp/product/smart-switch/

- 2: DC IN に5V~24VのAC/DCアダプターを接続してください。
- 3: MODE ボタンを5秒以内に押してください。
- 4: LED インジケータが赤色の点滅をしServerモードで起動します

5: パソコンやスマホのWi-Fi設定で Switch名で始まるSSID Switch-xxxxxxxxxxxx(Xは マックアドレス)を選択し パスワード 12345678 でWi-Fiを接続してください。

6:パソコンのブラウザソフトで http://switch.setup/update 又は

<u>http://192.168.4.1/update</u> ヘアクセスしてください。

7:ファイルを選択でダウンロドしたファームウェアを選びます。

8: Updateをクリックします。LEDインジケータが緑色に光りアップデットが終了すると自動で再 起動します。#アップデート中(LEDインジケータが緑色が光ってる間)は絶対に電源を抜かない出 ください。故障の原因になります。

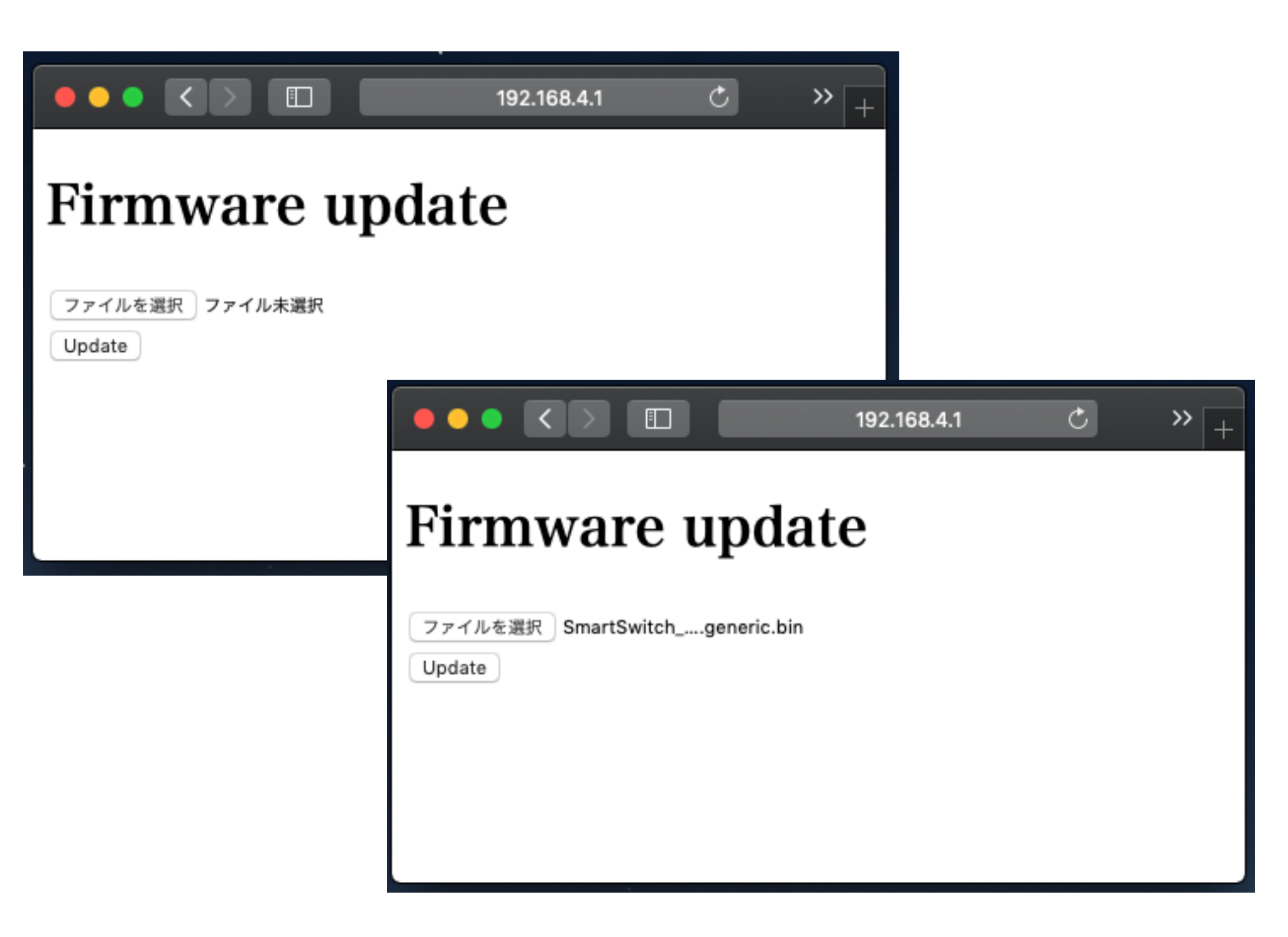